Installationsanleitung für die Fachkraft

Bedieneinheit

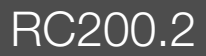

Vor Installation und Wartung sorgfältig lesen.

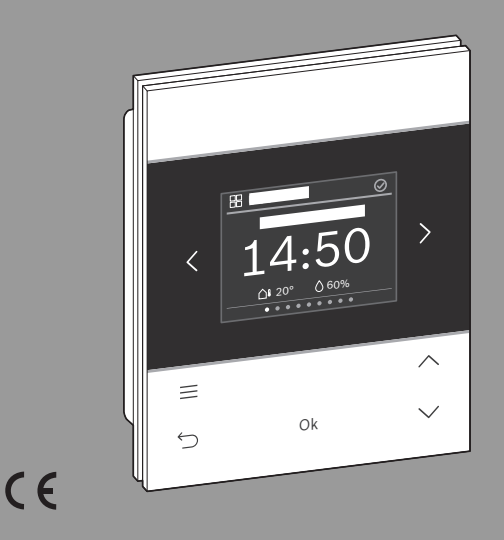

# 

# Buderus

6721853778 (2022/11)

#### Inhaltsverzeichnis

| 1 | 1 Symbolerklärung und Sicherheitshinweise                            |  |
|---|----------------------------------------------------------------------|--|
|   | 1.1 Symbolerklärung2                                                 |  |
|   | 1.2 Allgemeine Sicherheitshinweise                                   |  |
| 2 | Angshon zum Produkt                                                  |  |
| 2 | 2 1 Produktboschreihung 2                                            |  |
|   | 2.1 Houtkubeschleibung                                               |  |
|   | 2.2 Lielei uilliang                                                  |  |
|   | 2.4 Übersicht Bedienelemente und Anzeigen4                           |  |
|   |                                                                      |  |
| 3 | Installation4                                                        |  |
|   | 3.1 Installationsort4                                                |  |
|   | 3.2 Montage des Sockels                                              |  |
|   | 3.3 Elektrischer Anschluss5                                          |  |
|   | 3.4 Bedieneinheit einhängen oder abnehmen6                           |  |
| 4 | Inbetriebnahme6                                                      |  |
|   | 4.1 Erstinbetriebnahme6                                              |  |
|   | 4.1.1 Verwendung als Regler7                                         |  |
|   | 4.1.2 Verwendung als Fernbedienung7                                  |  |
|   | 4.2 Auf Grundeinstellung zurücksetzen7                               |  |
| 5 | Außerbetriebnahme / Ausschalten                                      |  |
| 6 | Anlagenübergabe8                                                     |  |
| 7 | Servicemenü                                                          |  |
|   | 7.1 Systemkonfiguration8                                             |  |
|   | 7.1.1 Warmwasserbereitung                                            |  |
|   | 7.1.2 Solarmodul installiert8                                        |  |
|   | 7.2 Heizung                                                          |  |
|   | 7.2.1 Schwellentemperatur für Frost (Frostschutz<br>Grenztemperatur) |  |
|   | 7.3 Warmwasser                                                       |  |
|   | 7.4 Solar                                                            |  |
|   | 7.5 Funktionstest 10                                                 |  |
|   | 7.5.1 Heizkreis                                                      |  |
|   | 7.5.2 Solar                                                          |  |
|   | 7.6 Information 11                                                   |  |
|   | 7 7 Störungen 11                                                     |  |

| 8 | Störungen beheben |  |
|---|-------------------|--|
|   |                   |  |

9 Umweltschutz und Entsorgung ..... 15

#### 1 Symbolerklärung und Sicherheitshinweise

#### 1.1 Symbolerklärung

#### Warnhinweise

In Warnhinweisen kennzeichnen Signalwörter die Art und Schwere der Folgen, falls die Maßnahmen zur Abwendung der Gefahr nicht befolgt werden.

Folgende Signalwörter sind definiert und können im vorliegenden Dokument verwendet sein:

# GEFAHR

GEFAHR bedeutet, dass schwere bis lebensgefährliche Personenschäden auftreten werden.

# WARNUNG

WARNUNG bedeutet, dass schwere bis lebensgefährliche Personenschäden auftreten können.

# VORSICHT

VORSICHT bedeutet, dass leichte bis mittelschwere Personenschäden auftreten können.

#### **HINWEIS**

HINWEIS bedeutet, dass Sachschäden auftreten können.

#### Wichtige Informationen

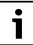

Wichtige Informationen ohne Gefahren für Menschen oder Sachen werden mit dem gezeigten Info-Symbol gekennzeichnet.

#### 1.2 Allgemeine Sicherheitshinweise

#### ⚠ Hinweise für die Zielgruppe

Diese Installationsanleitung richtet sich an Fachleute für Wasserinstallationen, Lüftungs-, Heizungs- und Elektrotechnik. Die Anweisungen in allen Anleitungen müssen eingehalten werden. Bei Nichtbeachten können Sachschäden und Personenschäden bis hin zur Lebensgefahr entstehen.

- Installationsanleitungen vor der Installation lesen.
- ▶ Sicherheits- und Warnhinweise beachten.
- Nationale und regionale Vorschriften, technische Regeln und Richtlinien beachten.
- Ausgeführte Arbeiten dokumentieren.

#### ▲ Bestimmungsgemäße Verwendung

 Produkt ausschließlich zur Regelung von Heizungsanlagen verwenden.

Jede andere Verwendung ist nicht bestimmungsgemäß. Daraus resultierende Schäden sind von der Haftung ausgeschlossen.

# 2 Angaben zum Produkt

## 2.1 Produktbeschreibung

Die Bedieneinheit RC200.2 hat bei Regelung von Heizungsanlagen je nach Regelungssystem eine unterschiedliche Funktion:

- In Verbindung mit Wärmeerzeugern (EMS/EMS plus) ohne Systemregler ist RC200.2 ein Regler.
- In Verbindung mit einem Systemregler Logamatic RC310
   ist RC200.2 eine Fernbedienung .

Die vollständige Nutzung aller Möglichkeiten der Heizungsanlage ist nur über den Systemregler möglich.

Mit einer RC200.2 kann maximal ein Heizkreis angesteuert werden.

i

RC200.2 ist nicht kompatibel zu Wärmeerzeugern mit BC400.

#### 2.2 Lieferumfang

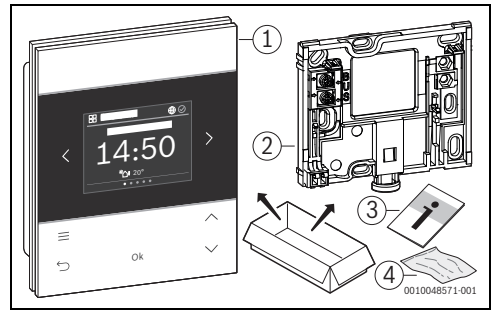

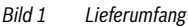

- [1] Bedieneinheit RC200.2
- [2] Wandsockel
- [3] Technische Dokumentation
- [4] Befestigungsmaterial

#### 2.3 Technische Daten

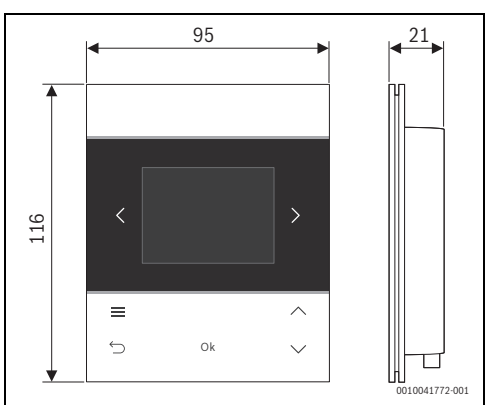

Bild 2 Abmessungen in mm

|                                                                                     | RC200.2          |
|-------------------------------------------------------------------------------------|------------------|
| Maximale Leistungsaufnahme P <sub>max</sub>                                         | 0,6 W            |
| Schutzart                                                                           | IP20             |
| Verschmutzungsgrad (EN 60664)                                                       | 2                |
| Temperatur der Kugeldruckprüfung T <sub>Press</sub> <u>+</u><br>(DIN EN 60695-10-2) | 90 °C            |
| zulässige Umgebungstemperatur T <sub>amb</sub>                                      | 0 – 50 °C        |
| BUS                                                                                 | EMS,<br>EMS plus |
| Gewicht m 💼                                                                         | 195 g            |
| T-6 1                                                                               |                  |

i

### 2.4 Übersicht Bedienelemente und Anzeigen

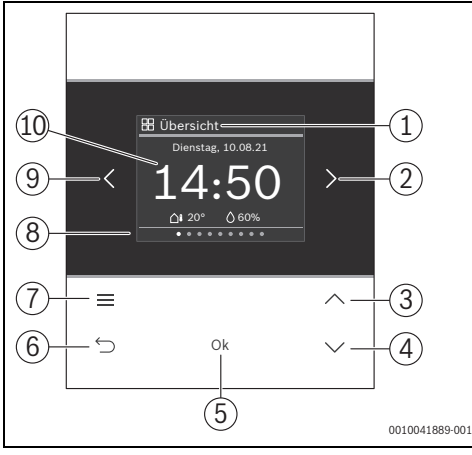

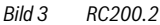

- [1] Menüname
- [2] nächstes Menü
- [3] Wert erhöhen / Navigieren in Einstellungen
- [4] Wert vermindern / Navigieren in Einstellungen
- [5] Wert bestätigen / Einstellungen auswählen
- [6] menüspezifische Einstellungen verlassen/zurück
- [7] menüspezifische Einstellungen anzeigen
- [8] Menüpositionsanzeige
- [9] voriges Menü
- [10] Hauptanzeige

Die Funktionen der RC200.2 sind in Menüs thematisch zusammengefasst. So können z. B. die Einstellungen zur Heizung mit der Taste im Menü **Heizung** aufgerufen werden.

# i

Je nach Anlagenkonfiguration werden nicht alle Menüs angezeigt.

Alle Parameter werden in den menüspezifischen Einstellungen definiert bzw. angezeigt.

- Mit Tasten < und > zwischen den Menüs wechseln: < Übersicht >< Heizung >< ... >< Urlaub >
- Mit Taste menüspezifische Einstellungen des aktuell ausgewählten Menüs aufrufen.
- Mit Tasten ∨ und ∧ Werte verändern und Einstellungen anwählen.
- Mit Ok Werte, Auswahl und Einstellungen bestätigen.
- Mit Taste ← Einstellungen verlassen.

Blinkende Werte können mit den Tasten  ${\bf V}$  und  ${\bf \Lambda}\;$  verändert werden.

### Ruhezustand

Nach 5 Minuten ohne Bedienung schaltet RC200.2 das Display in den Ruhezustand. Die Helligkeit wird reduziert und ein Bildschirmschoner aktiviert. Dieser Bildschirmschoner zeigt das Symbol des zuletzt aktiven Menüs und dessen Hauptanzeige an.

 Um den Ruhezustand zu deaktivieren: beliebige Taste drücken.

# 3 Installation

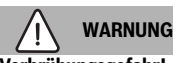

#### Verbrühungsgefahr!

Wenn Warmwassertemperaturen über 60 °C eingestellt werden oder die thermische Desinfektion eingeschaltet ist, muss eine Mischvorrichtung installiert sein.

# 3.1 Installationsort

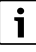

Bedieneinheit nicht in Feuchträumen (z. B. Badezimmer) installieren.

# i

Um einfaches Ein- und Aushängen der Bedieneinheit zu gewährleisten und für optimale Messung der Raumtemperatur:

- Mindestabstände beachten.
- ► Freiräume ober- und unterhalb der RC200.2 beachten.
- Fern von Wärmequellen installieren.
- Luftzirkulation ermöglichen.

3

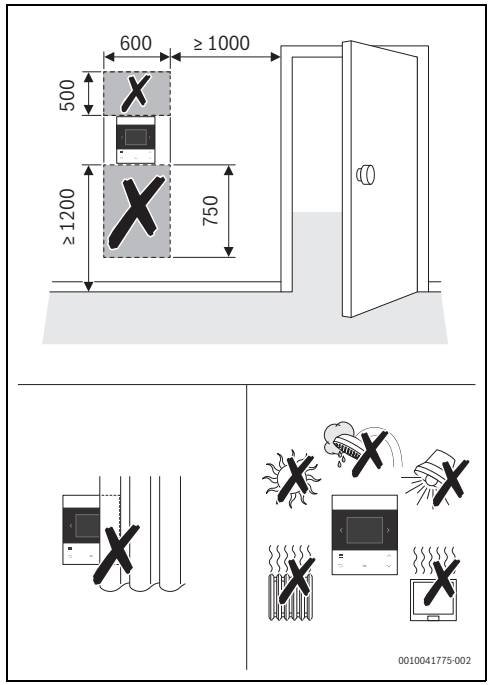

Bild 4 Installationsort im Referenzraum

#### 3.2 Montage des Sockels

i

Der Sockel [2] kann auf die Wand oder auf eine Unterputzdose montiert werden.

Die Schraublöcher sind wie bei älteren Buderus Bedieneinheiten angeordnet. Damit können Bohrlöcher von früheren Installationen übernommen werden.

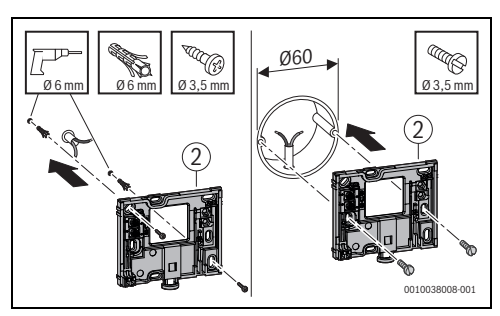

Bild 5

### 3.3 Elektrischer Anschluss

Die Bedieneinheit wird über die BUS-Leitung mit Energie versorgt. Die Polarität der Adern ist beliebig.

# i

Wenn die maximale Gesamtlänge der BUS-Verbindungen zwischen allen BUS-Teilnehmern überschritten wird oder im BUS-System eine Ringstruktur vorliegt, ist die Inbetriebnahme der Anlage nicht möglich.

Maximale Gesamtlänge der BUS-Verbindungen:

- 100 m mit 0,50 mm<sup>2</sup> Leiterquerschnitt
- 300 m mit 1,50 mm<sup>2</sup> Leiterquerschnitt.
- ▶ Wenn mehrere BUS-Teilnehmer installiert werden:
  - Mindestabstand von 100 mm zwischen den einzelnen BUS-Teilnehmern einhalten
  - BUS-Teilnehmer wahlweise seriell oder sternförmig anschließen
- Um induktive Beeinflussungen zu vermeiden: Alle Kleinspannungskabel von Netzspannung führenden Kabeln getrennt verlegen (Mindestabstand 100 mm).
- Bei induktiven äußeren Einflüssen (z. B. von Photovoltaik-Anlagen) Kabel geschirmt ausführen (z. B. LiYCY) und Schirmung einseitig erden. Schirmung nicht an Anschlussklemme für Schutzleiter im Modul anschließen, sondern an Hauserdung, z. B. freie Schutzleiterklemme oder Wasserrohre.
- BUS-Verbindung zum Wärmeerzeuger herstellen.

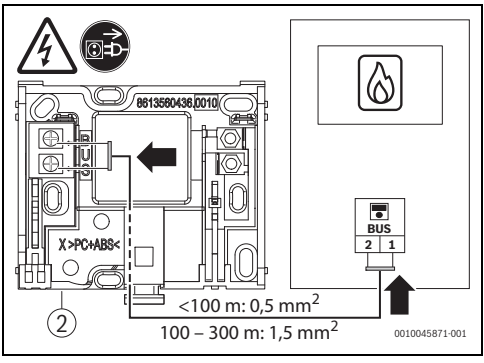

Bild 6 Anschluss der Bedieneinheit an einem Wärmeerzeuger

[2] Wandsockel

# 3.4 Bedieneinheit einhängen oder abnehmen

#### Bedieneinheit einhängen

- 1. Bedieneinheit oben einhängen.
- 2. Bedieneinheit unten einrasten.

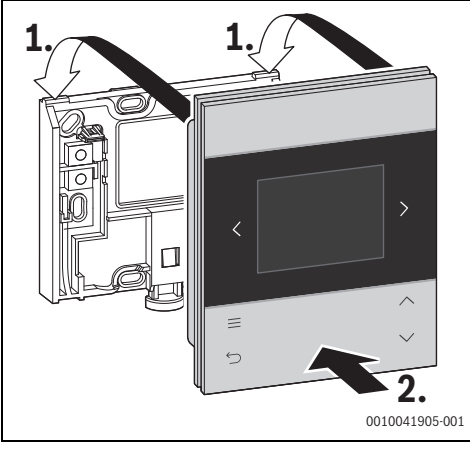

Bild 7 Bedieneinheit einhängen

#### Bedieneinheit abnehmen

- 1. Knopf an der Unterseite des Sockels drücken.
- 2. Bedieneinheit unten nach vorne ziehen.
- 3. Bedieneinheit nach oben abnehmen.

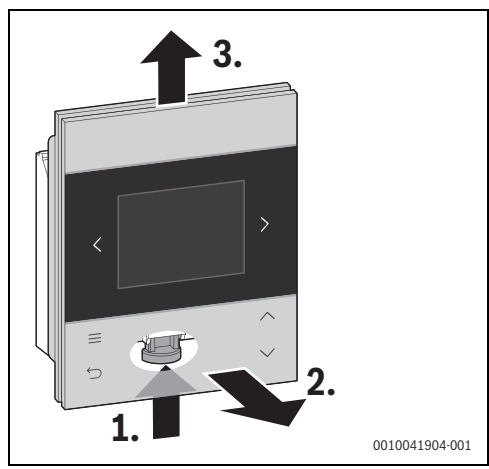

Bild 8 Bedieneinheit abnehmen

# 4 Inbetriebnahme

- Alle elektrischen Anschlüsse fachgerecht anschließen und erst danach die Inbetriebnahme durchführen.
- Installationsanleitungen aller Bauteile und Baugruppen der Anlage beachten.
- Spannungsversorgung nur einschalten, wenn alle Module kodiert sind.
- Wärmeerzeuger auf die maximal benötigte Vorlauftemperatur einstellen und automatischen Betrieb für die Warmwasserbereitung aktivieren.
- Anlage einschalten.

Wenn bei der Inbetriebnahme ein Fehler auftritt:

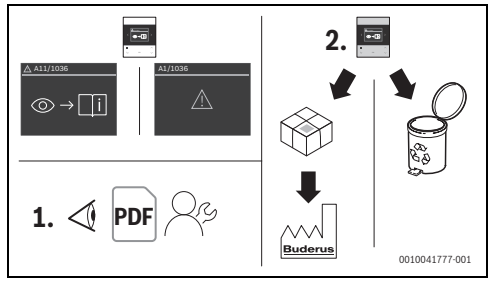

# Bild 9

- ▶ Hersteller kontaktieren und Rücksprache halten.
- RC200.2 an Hersteller einsenden bzw. entsorgen.

# 4.1 Erstinbetriebnahme

Die Erstinbetriebnahme verläuft weitgehend automatisch. Je nach Verwendung als Regler oder als Fernbedienung müssen verschiedene Daten eingegeben werden.

i

Während der Erstinbetriebnahme kann mit den Tasten < und> zwischen den Anzeigen gewechselt werden.

#### 4.1.1 Verwendung als Regler

Nach dem Herstellen der Spannungsversorgung zeigt das Display die Sprachauswahl.

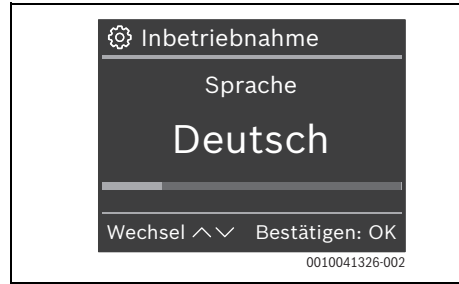

 Mit Tasten V und A die gewünschte Sprache auswählen und mit Ok bestätigen.

Das Display wechselt zur Einstellung von Datum und Uhrzeit.

i

Wenn im BUS-System schon Uhrzeit und Datum vorhanden sind, müssen diese Daten nicht mehr eingegeben werden.

 Ggf. mit Tasten V und A Datum(Jahr/Monat/Tag) und Uhrzeit (Stunde/Minute) auswählen und jeweils mit Ok bestätigen.

Das Display wechselt zur Einstellung des Pumpenanschlusses.

- ► Mit Tasten ∨ und ∧ die folgenden Einstellungen vornehmen und jeweils mit Ok bestätigen:
  - Pumpenanschluss
  - ggf. Typ HK Pumpe
  - ggf. Typ Pumpenstörung
  - ggf. Gemischter HK
  - ggf. Mischerlaufzeit
  - Typ Heizkreis
  - Max. Vorlauftemperatur
  - Regelungsart Heizung
  - ggf. Auslegungstemperatur
  - ggf. Pumpensparmodus
  - Frostschutz
  - ggf. Frostschutz Grenztemp.]
  - Warmwassersystem installiert
  - Zirkulationspumpe
  - Solarmodul installiert
  - Konfiguration bestätigen

Das Display zeigt das Standardmenü.

#### 4.1.2 Verwendung als Fernbedienung

Nach dem Herstellen der Spannungsversorgung zeigt das Display die Sprachauswahl.

 Mit Tasten V und A die gewünschte Sprache auswählen und mit Ok bestätigen.

i

Wenn im BUS-System schon Uhrzeit und Datum vorhanden sind, müssen diese Daten nicht mehr eingegeben werden.

- Ggf. mit Tasten V und A Datum(Jahr/Monat/Tag) und Uhrzeit (Stunde/Minute) auswählen und jeweils mit Ok bestätigen.
- Gewünschten Heizkreis zuweisen und mit Ok bestätigen. Das Display zeigt das Standardmenü.

i

Bei Verwendung als Fernbedienung sind nur die Menüs Übersicht, Heizung und Urlaub verfügbar.

i

Bei manchen Wärmeerzeugern zeigt der Systemregler RC200.2 anstelle von RC200.2 an.

#### 4.2 Auf Grundeinstellung zurücksetzen

Mit Tasten < oder > zum Menü Übersicht navigieren.

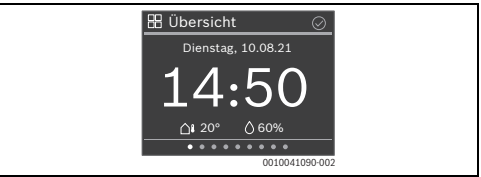

- Taste drücken.
- Mit Taste V zu Werkseinst. zurücks. navigieren und mit Ok auswählen.
- Um die Sicherheitsfrage zu bestätigen: Taste Ok und Taste gleichzeitig 3 Sekunden lang drücken. Die Fernbedienung wird auf die Grundeinstellungen zu-

rückgesetzt und muss anschließend neu mit dem Heizsystem verbunden und konfiguriert werden.

### 5 Außerbetriebnahme / Ausschalten

Die Bedieneinheit wird über die BUS-Verbindung mit Strom versorgt und bleibt ständig eingeschaltet. Die Anlage wird nur z. B. zu Wartungszwecken abgeschaltet.

 Gesamte Anlage und alle BUS-Teilnehmer spannungsfrei schalten.

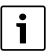

5

Nach längerem Stromausfall oder Ausschalten müssen Datum und Uhrzeit ggf. neu eingestellt werden. Alle anderen Einstellungen bleiben dauerhaft erhalten.

#### 6 Anlagenübergabe

- Kunden die Wirkungsweise und die Bedienung der Bedieneinheit erklären.
- ► Kunden über die gewählten Einstellungen informieren.

i

Wir empfehlen, diese Installationsanleitung dem Kunden zu übergeben.

# 7 Servicemenü

Um das Servicemenü aufzurufen:

- Taste mindestens 5 Sekunden lang drücken.
   Nach 2 Sekunden startet ein Countdown, nach 5 Sekunden zeigt das Display das Servicemenü.
- ► Mit Tasten ∨ und ∧ zum gewünschten Menü navigieren und dieses mit Ok auswählen

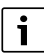

Je nach Anlagenkonfiguration werden nicht alle Menüs angezeigt.

### 7.1 Systemkonfiguration

#### 7.1.1 Warmwasserbereitung

Zeigt an, ob eine Warmwasserbereitung installiert ist.

#### 7.1.2 Solarmodul installiert

Ein Solarmodul kann eingebunden bzw. ausgeworfen werden.

#### 7.2 Heizung

#### HINWEIS

#### Gefahr der Schädigung oder Zerstörung des Estrichs!

Zu hohe Temperaturen in Fußbodenheizungen können den Estrich zerstören.

 Bei Fußbodenheizung die vom Hersteller empfohlene maximale Vorlauftemperatur beachten.

| Menüpunkt                   | Beschreibung                                                                                                    |
|-----------------------------|----------------------------------------------------------------------------------------------------|
| Pumpenan-<br>schluss        | Gerät: Heizungspumpe am Wärmeerzeuger angeschlossen.                                                                                                    |
|                             | Modul: Heizungspumpe am Heizkreismodul angeschlossen                                                                                                    |
| Gemischter<br>HK            | Ja: zugeordneter Heizkreis ist ein gemischter<br>Heizkreis                                                                                                    |
|                             | Nein: zugeordneter Heizkreis ist ein unge-<br>mischter Heizkreis                                                                                                    |
| Mischerlauf-<br>zeit        | 10 <b>120</b> 600 s: Laufzeit des Mischers im zugeordneten Heizkreis.                                                                                                    |
| Typ HK Pum-<br>pe           | Geschaltet: die Heizkreispumpe läuft nur bei<br>einer Wärmeanforderung                                                                                                    |
|                             | Dauerhaft: die Heizkreispumpe läuft ständig                                                                                                    |
| Typ Pumpen-<br>störung      | Nicht verwendet: Es ist kein Alarmkreis instal-<br>liert.                                                                                                    |
|                             | Öffner: Der Alarmkreis wird bei einer Störung geschlossen.                                                                                                    |
|                             | Schließer: Der Alarmkreis wird bei einer Stö-<br>rung geöffnet.                                                                                                    |
| Typ Heiz-<br>kreis          | Heizkörper   Konvektor   Fußboden: im zuge-<br>ordneten Heizkreis verwendete Wärmeüber-<br>trager                                                                                                    |
| Max. Vorlauf-<br>temperatur | 30 90 °C: Vorlauftemperatur entsprechend dem Heizsystem auswählen                                                                                                    |
| Regelungs-<br>art Heizung   | Außentemp.geführt   Raumtemp.geführt:<br>Auswahl zwischen optimierter außentempera-<br>turgeführter Regelung und der Raumregelung<br>als Vorlauftemperaturregelung. Die außentem-<br>peraturgeführte Regelung ist nur bei ange-<br>schlossenem Außentemperaturfühler<br>verfügbar. Wenn bei der automatischen Konfi-<br>guration ein Außentemperaturfühler erkannt<br>wird, ist Außentemp.geführt eingestellt. |
| Min. Außen-<br>temp.        | -35 <b>-10</b> +10 °C: Minimale Außentemperatur für die Auslegung der jeweiligen Region                                                                                                    |

| Menüpunkt                 | Beschreibung                                                                                                    |
|---------------------------|----------------------------------------------------------------------------------------------------|
| Auslegungs-<br>temperatur | 30 <b>65</b> 90 °C (Beispiel Heizkörper): Die<br>Vorlauftemperatur, die bei der minimalen Au-<br>Bentemperatur erreicht wird.                                                       |
| Regelcharak-<br>teristik  | schnell: z. B. bei großen installierten Wärme-<br>leistungen und/ oder hohen Betriebstempera-<br>turen und kleiner Heizwassermenge                                                  |
|                           | Mittel: z. B. bei Radiatorenheizungen (mittlere<br>Heizwassermenge) und mittleren Betriebs-<br>temperaturen                                                                         |
|                           | träge: z. B. bei Fußbodenheizungen (große<br>Heizwassermenge) und niedrigen Betriebs-<br>temperaturen                                                                               |
| Pumpen-<br>sparmodus      | <b>Ja</b> : Die Heizungspumpe läuft in Abhängigkeit von der Vorlauftemperatur möglichst wenig.                                                                                      |
|                           | Nein: Wenn in der Anlage mehr als eine Wärme-<br>quelle (z. B. Solaranlage oder Hybridsys- tem)<br>oder ein Pufferspeicher installiert ist, muss<br>diese Funktion deaktiviert sein |
| Raumein-<br>fluss         | Aus   1 99 °C: Je höher der Einstellwert ist,<br>umso größer ist der Einfluss der Raumtempe-<br>ratur.                                                                              |
| Solareinfluss             | <b>Aus</b> : Sonnenstrahlung (z. B. durch Fenster) wird bei der Regelung nicht berücksichtigt                                                                                       |
|                           | 1 99 °C: Je höher der Einstellwert ist, umso<br>mehr wird Sonnenstrahlung berücksichtigt.                                                                                           |
| Dämpfung<br>Gebäudeart    | Maß für die thermische Speicherkapazität des<br>beheizten Gebäudes.                                                                                                    |
|                           | Keine: Keine Speicherkapazität                                                                                                    |
|                           | Leicht: Geringe Speicherkapazität, z. B. unge-<br>dämmtes Wochenendhaus aus Holz                                                                                                    |
|                           | Mittel: Mittlere Speicherkapazität                                                                                                    |
|                           | Schwer: Hohe Speicherkapazität, z. B. Stein-<br>haus mit dicken Wänden (starke Dämpfung)                                                                                            |
| Frostschutz               | Aus: Frostschutz aus                                                                                                    |
|                           | Raum   <b>Außen</b>   Raum und außen: Frostschutz<br>wird in Abhängigkeit von der hier gewählten<br>Temperaturmessung de-/aktiviert                                                 |
| Frostschutz<br>Grenztemp. | -20 <b>5</b> 10 °C: Ab dieser Temperatur wird der eingestellte Frostschutz aktiv.                                                                                                   |
| Warmwas-<br>servorrang    | Ja: Warmwasserbereitung wird aktiviert, Hei-<br>zung unterbrochen                                                                                                    |
|                           | <b>Nein</b> : Warmwasserbereitung wird aktiviert,<br>Parallelbetrieb mit Heizung.                                                                                                   |

#### 7.2.1 Schwellentemperatur für Frost (Frostschutz Grenztemperatur)

#### HINWEIS

#### Zerstörung von heizwasserführenden Anlagenteilen bei zu niedrig eingestellter Schwellentemperatur für Frost und Raumtemperaturen unter 0 °C!

- ► Grundeinstellung der Schwellentemperatur für Frost (5 °C) darf nur durch die Fachkraft angepasst werden.
- Schwellentemperatur nicht zu niedrig einstellen.
   Schäden durch eine zu niedrig eingestellte Schwellentemperatur für Frost sind von der Gewährleistung ausgeschlossen!
- Ohne Außentemperaturfühler ist kein sicherer Anlagenfrostschutz möglich.

# i

Die Einstellung **Raum** bietet keinen absoluten Frostschutz, weil z. B. in Fassaden verlegte Rohrleitungen einfrieren können. Wenn ein Außentemperaturfühler installiert ist, kann unabhängig von der eingestellten Regelungsart der Frostschutz der gesamten Heizungsanlage gewährleistet werden:

Im Menü Frostschutz entweder Außen oder Raum und außen einstellen (

# 7.3 Warmwasser

WARNUNG

#### Verbrühungsgefahr durch heißes Wasser!

Wenn die thermische Desinfektion zur Vermeidung von Legionellen freigeschaltet ist oder die maximale Speichertemperatur (WW-Temp. Max. oder Speicher Max.) auf über 60 °C eingestellt ist:

 Alle Betroffenen informieren und sicherstellen, dass eine Mischvorrichtung installiert ist.

# i

Wenn die Funktion für die thermische Desinfektion aktiviert ist, wird der Warmwasserspeicher auf die dafür eingestellte Temperatur aufgeheizt.

 Anforderungen aus dem DVGW – Arbeitsblatt W 511, Betriebsbedingungen f
ür die Zirkulationspumpe inkl. Wasserbeschaffenheit und Anleitung des Wärmeerzeugers beachten.

| Menüpunkt                  | Beschreibung                                                                   |
|----------------------------|--------------------------------------------------------------------------------|
| Zirkulation                | Zeigt an, ob eine Zirkulationspumpe angesteu-<br>ert wird.                     |
| Thermische<br>Desinfektion | Ein: Thermische Desinfektion ist aktiviert. Si-<br>cherheitshinweise beachten! |
|                            | Aus: Thermische Desinfektion ist deaktiviert.                                  |

Tab. 3

7

# 7.4 Solar

| Menüpunkt                           | Beschreibung                                                                                                  |
|-------------------------------------|----------------------------------------------------------------------------------------------------|
| Max. Spei-<br>chertemp.             | 15 <b>100</b> °C: Bei Speichermaximaltemperatur wird die Pumpe ausgeschaltet.                                 |
|                                     | Blockiert: Der Speicher wird nicht geladen.                                                                   |
| Typ Kollek-<br>torfeld              | Flachkollektor   Vakuumröhrenkollektor: Ver-<br>wendeten Kollektortyp auswählen.                              |
| Brutto-Kol-<br>lektorfläche         | <b>0</b> 50.0 m <sup>2</sup> : Installierte Brutto-Kollektorflä-<br>che.                                      |
| Klimazone                           | 10 90 200: Klimazone des Installations-<br>ortes; Zonenkarte (→ Installationsanleitung<br>Solarmodul)         |
| Minimale<br>Warmw.tem<br>p.         | 15 <b>60</b> 70 °C: Grenztemperatur für Start<br>der Warmwasser-Nachladung durch den Wär-<br>meerzeuger       |
|                                     | Aus: Warmwasser-Nachladung durch den Wär-<br>meerzeuger unabhängig von der minimalen<br>Warmwassertemperatur. |
| Modulieren-<br>de Pumpe             | Ein / Aus: Solarpumpe wird nicht modulierend angesteuert.                                                     |
|                                     | <b>PWM</b> : Solarpumpe wird modulierend über ein PWM Signal angesteuert.                                     |
|                                     | 0-10V: Solarpumpe wird modulierend über ein analoges 0-10-V-Signal angesteuert.                               |
| Vario-Match-<br>Flow                | <b>V-Match aus</b> : Schnelle Kollektorbeladung durch Va rio-Match-Flow ausgeschaltet.                        |
|                                     | 35 60 °C: Einschalttemperatur für Vario-<br>Match-Flow (nur mit Drehzahlregelung).                            |
| Röhren-<br>Funktion                 | Nein: Vakuumröhrenkollektoren-Funktion aus-<br>geschaltet.                                                    |
|                                     | Ja: Alle 15 Minuten wird die Pumpe für<br>5 Sekunden aktiviert.                                               |
| Einschalt-<br>diff. Solar-<br>pumpe | 6 <b>10</b> 20 K: Temperaturdifferenz Kollektor<br>zu Speicher (zum Einschalten der Solarpum-<br>pe).         |
| Ausschalt-<br>diff. Solar-<br>pumpe | 3 <b>5</b> 17 K: Temperaturdifferenz Kollektor<br>zu Speicher (zum Ausschalten der Solarpum-<br>pe).          |

| Beschreibung                                                                                         |
|----------------------------------------------------------------------------------------------------|
| 100 <b>120</b> 140 °C: Bei Überschreiten der<br>Kollektormaximaltemperatur ist die Pumpe<br>aus.     |
| <b>Nein</b>   Ja: Deaktiviert/aktiviert tägliches Aufheizen                                          |
| <b>Nein</b> : Für Wartungszwecke kann die Solaranla-<br>ge mit dieser Funktion ausgeschaltet werden. |
| Ja: Erst nach Freigabe dieser Funktion läuft die<br>Solaranlage an.                                  |
| Nein: Der Solarertrag-Zähler wird nicht zurück-<br>gesetzt.                                          |
| Ja: Der Solarertrag-Zähler wird auf O zurückge-<br>setzt.                                            |
| Nein: Aktuelle Einstellungen der Solarparame-<br>ter bleiben erhalten.                               |
| Ja: Alle Solarparameter werden auf Grundein-<br>stellung zurückgesetzt.                              |
|                                                                                                    |

#### Tab. 4

# 7.5 Funktionstest

Mit Hilfe dieses Menüs können Pumpen und Mischer der Anlage getestet werden.

| Menüpunkt             | Beschreibung                                                                 |
|-----------------------|------------------------------------------------------------------------------|
| Funktions-            | Nein                                                                         |
| tests aktivie-<br>ren | Ja: Starten den Funktionstest. Es werden Heiz-<br>kreis und Solar angezeigt. |
|                       |                                                                              |

Tab. 5

## 7.5.1 Heizkreis

| Menüpunkt               | Beschreibung                                              |
|-------------------------|-----------------------------------------------------------|
| PC1 Heiz-<br>kreispumpe | Aus   Ein: Schaltet die Heizkreispumpe                    |
| Mischer                 | <b>Stopp:</b> Mischer bleibt in momentaner Stel-<br>lung. |
|                         | Öffnen: Mischer fährt ganz auf.                           |
|                         | Schließen: Mischer fährt ganz zu.                         |

8

#### 7.5.2 Solar

| Menüpunkt                | Beschreibung                                                                                              |
|--------------------------|----------------------------------------------------------------------------------------------------|
| Solarpumpe               | 5 100 %, z. B. 40 %: Solarpumpe läuft mit<br>einer Drehzahl von 40 % der maximalen Dreh-<br>zahl.         |
|                          | Aus: Solarpumpe läuft nicht (ausgeschaltet).                                                              |
| Drehz. De-<br>sinf.pumpe | 5 100 %, z. B. 40 %: Desinfektionspumpe<br>läuft mit einer Drehzahl von 40 % der maxima-<br>len Drehzahl. |
|                          | Aus: Desinfektionspumpe läuft nicht (ausgeschaltet).                                                      |

Tab. 7

# 7.6 Information

| Menüpunkt                | Beschreibung                                                                                                    |
|--------------------------|----------------------------------------------------------------------------------------------------|
| Wärmeer-<br>zeuger       | Vorlauftemperatur   Speichertemperatur  <br>Vorlaufsolltemperatur   Rücklauftemperatur  <br>Brennerstatus   Wasserdruck   Hydraulische<br>Weiche   Außentemperatur   Brennerlaufzeit  <br>WärmeerzGesamtlaufzeit: Anzeige der Tem-<br>peraturen und Zeiten |
| Heizkreis                | Raumsolltemperatur   Aktuelle Raumtemp.:<br>Anzeige der Temperaturen                                                                                                    |
| Warmwas-<br>serbereitung | WW Betriebsart: Anzeige der aktuellen Be-<br>triebsart für Warmwasserbereitung<br>WW Temperatur   WW Sollwert   WW max.                                                                                                    |
| Systemkom-<br>ponenten   | SW Regler   Installationsdatum:Tag der<br>Inbetriebnahme   Gerätetyp   SW Gerät   SW-<br>Vers. Solarmodul: Anzeige der Software-Versi-<br>on.                                                                                                    |

Tab. 8

# 7.7 Störungen

| Menüpunkt                          | Beschreibung                                                                                                    |
|------------------------------------|----------------------------------------------------------------------------------------------------|
| Aktuelle Stö-<br>rungen            | z. B. 23E/1009: Es werden die 3 gravierends-<br>ten aktuellen Störungen angezeigt, geordnet<br>nach Fehlerschwere. |
| Störungshis-<br>torie              | z. B. 34V/1013: Die letzten 10 Störungen wer-<br>den angezeigt, geordnet nach dem Auftritts-<br>zeitpunkt.         |
| Störungs-<br>hist. rückset-<br>zen | Nein: Die Störungshistorie bleibt erhalten.<br>Ja: Die Störungshistorie wird gelöscht.                             |

Tab. 9

# 8 Störungen beheben

Das Display der Bedieneinheit zeigt eine Störung an. Die Ursache kann eine Störung der Bedieneinheit, eines Bauteils, einer Baugruppe oder des Wärmeerzeugers sein. Das Servicehandbuch mit detaillierten Störungsbeschreibungen enthalten weitere Hinweise zur Störungsbehebung.

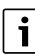

Aufbau der Tabellenköpfe:

Störungs-Code - Zusatz-Code - [Ursache oder Störungsbeschreibung].

| A21A24 - 1010 - [Keine Kommunikation über BUS  | -Ver- |
|------------------------------------------------|-------|
| bindung EMS] (A21 = Heizkreis 1A24 = Heizkreis | 4)    |

| Prüfvorgang/Ursache                                                                                                    | Maßnahme                                                                         |
|----------------------------------------------------------------------------------------------------|----------------------------------------------------------------------------------|
| Prüfen, ob Busleitung falsch<br>angeschlossen wurde                                                                                                    | Verdrahtungsfehler beseiti-<br>gen und Regelgerät Aus- und<br>wieder Einschalten |
| Prüfen, ob Busleitung defekt<br>ist                                                                                                    | Busleitung reparieren bzw.<br>austauschen.                                       |
| Erweiterungsmodule vom<br>EMS-BUS entfernen und Re-<br>gelgerät aus- und wieder ein-<br>schalten. Prüfen, ob<br>Störungsursache Modul oder<br>Modulverdrahtung. | Defekten EMS-BUS-Teilneh-<br>mer austauschen                                     |

Tab. 10

A21...A24 - 1037 - [Außentemperaturfühler defekt, Ersatzbetrieb Heizung aktiv ] (A21 = Heizkreis 1...A24 = Heizkreis 4)

| Prüfvorgang/Ursache                                                                                                    | Maßnahme                                                                                                   |
|----------------------------------------------------------------------------------------------------|----------------------------------------------------------------------------------------------------|
| Konfiguration prüfen. Mit der<br>gewählten Einstellung ist ein<br>Außentemperaturfühler erfor-<br>derlich.             | Ist kein Außentemperaturfüh-<br>ler gewünscht. Konfiguration<br>raumtemperaturgeführt im<br>Regler wählen. |
| Verbindungsleitung zwischen<br>Regelgerät und Außentempe-<br>raturfühler auf Durchgang<br>prüfen                       | Wenn kein Durchgang vorhan-<br>den ist, die Störung beheben                                                |
| Elektrischer Anschluss der<br>Verbindungsleitung in Außen-<br>temperaturfühler bzw. am<br>Stecker im Regelgerät prüfen | Korrodierte Anschlussklem-<br>men im Außenfühlergehäuse<br>reinigen.                                       |

#### A21...A24 - 1037 - [Außentemperaturfühler defekt, Ersatzbetrieb Heizung aktiv ] (A21 = Heizkreis 1...A24 = Heizkreis 4) Prüfvorgang/Ursache Maßnahme Wenn Werte nicht überein-Außentemperaturfühler laut Tabelle prüfen stimmen, dann den Fühler tauschen Wenn die Fühlerwerte ge-Spannung an den Anschlussklemmen des Außentemperastimmt haben, aber die Spanturfühlers im Regelgerät laut nungswerte nicht Tabelle prüfen übereinstimmen, dann das Regelgerät austauschen

Tab. 11

8

### A21...A24 - 1038 - [Zeit/Datum ungültiger Wert] (A21 = Heizkreis 1...A24 = Heizkreis 4) Prüfvorgang/Ursache Maßnahme

| Datum/Zeit noch nicht einge-<br>stellt               | Datum/Zeit einstellen            |
|------------------------------------------------------|----------------------------------|
| Spannungsversorgung über<br>längere Zeit ausgefallen | Spannungsausfälle vermei-<br>den |

Tab. 12

# A21...A24 - 3091 - [Raumtemperaturfühler defekt] (A21 = Heizkreis 1...A24 = Heizkreis 4)

| Prüfvorgang/Ursache                         | Maßnahme                                                                            |
|---------------------------------------------|-------------------------------------------------------------------------------------|
| Systemregler oder Fernbe-<br>dienung defekt | Bedienheit im Wohnraum ins-<br>tallieren (nicht am Kessel)<br>oder                  |
|                                             | Regelungsart Heizkreis von<br>Raumgeführt auf Außentem-<br>peraturgeführt umstellen |
|                                             | Frostschutz von Raum auf Au-<br>ßen umstellen                                       |
|                                             | Systemregler oder Fernbe-<br>dienung austauschen                                    |

Tab. 13

| A61 - 6004 - [Keine Kommunikation Solarmodul]                                                                                                 |                                    |
|----------------------------------------------------------------------------------------------------|------------------------------------|
| Prüfvorgang/Ursache                                                                                                    | Maßnahme                           |
| Konfiguration prüfen (Adress-<br>einstellung Modul). Mit der<br>gewählten Einstellung ist ein<br>Solarmodul erforderlich                      | Konfiguration ändern               |
| Die BUS-Verbindungsleitung<br>zum Solarmodul auf Beschä-<br>digung prüfen. Busspannung<br>am Solarmodul muss zwi-<br>schen 12-15 V DC liegen. | Beschädigte Kabel austau-<br>schen |
| Solarmodul defekt                                                                                                    | Modul austauschen                  |

Tab. 14

#### A21...A24 - 1001 - [Keine Kommunikation zwischen Systemregler und Fernbedienung] (A21 = Heizkreis 1...A24 = Heizkreis 4) Prüfvorgang/Ursache Maßnahme Konfiguration prüfen (Adress- Konfiguration ändern einstellung). Mit der gewählten Einstellung ist ein Systemregler notwendig. Beschädigte Kabel austau-Die BUS-Verbindungsleitung zum Systemregler auf Beschen schädigung prüfen. Busspannung am Systemregler muss zwischen 12-15 V DC liegen. Fernbedienung oder System-Fernbedienung oder Systemregler defekt regler austauschen

Tab. 15

#### A31...A34 - 3021...3024 - [Heizkreis Vorlauftemperaturfühlerdefekt - Ersatzbetrieb aktiv] (A31/3021 = Heizkreis 1...A34/3024 = Heizkreis 4)

| Prüfvorgang/Ursache                                                                                         | Maßnahme                               |
|----------------------------------------------------------------------------------------------------|----------------------------------------|
| Konfiguration prüfen. Mit der<br>gewählten Einstellung ist ein<br>Vorlauftemperaturfühler er-<br>forderlich | Konfiguration ändern                   |
| Verbindungsleitung zwischen<br>Modul Mischer und Vorlauf-<br>temperaturfühler prüfen                        | Verbindung ordnungsgemäß<br>herstellen |

8

# A31...A34 - 3021...3024 - [Heizkreis Vorlauftemperaturfühlerdefekt - Ersatzbetrieb aktiv] (A31/3021 = Heizkreis

| 1A34/3024 = Heizkreis 4)                                                                            |                                                                                                    |
|----------------------------------------------------------------------------------------------------|----------------------------------------------------------------------------------------------------|
| Prüfvorgang/Ursache                                                                                 | Maßnahme                                                                                                    |
| Vorlauftemperaturfühler laut<br>Tabelle prüfen                                                      | Wenn die Werte nicht über-<br>einstimmen, dann den Fühler<br>austauschen                                                               |
| Spannung an den Anschluss-<br>klemmen des Vorlauffühlers<br>am Modul Mischer laut Tabelle<br>prüfen | Wenn die Fühlerwerte ge-<br>stimmt haben, die Span-<br>nungswerte jedoch nicht<br>übereinstimmen, dann das<br>Mischermodul austauschen |

Tab. 16

| A51 - 6021 - [Kollektortemperaturfühler defekt]                                                    |                                                                                                    |
|----------------------------------------------------------------------------------------------------|----------------------------------------------------------------------------------------------------|
| Prüfvorgang/Ursache                                                                                | Maßnahme                                                                                                    |
| Konfiguration prüfen. Mit der<br>gewählten Einstellung ist ein<br>Kollektorfühler erforderlich     | Konfiguration ändern.                                                                                                    |
| Verbindungsleitung zwischen<br>Solarmodul und Kollektorfüh-<br>ler prüfen                          | Verbindung ordnungsgemäß<br>herstellen                                                                                                |
| Kollektorfühler laut Tabelle<br>prüfen                                                             | Sollten Werte nicht überein-<br>stimmen, den Fühler austau-<br>schen                                                                  |
| Spannung an den Anschluss-<br>klemmen des Kollektorfühlers<br>am Solarmodul laut Tabelle<br>prüfen | Sollten die Fühlerwerte ge-<br>stimmt haben, aber die Span-<br>nungswerte nicht<br>übereinstimmen, dann das<br>Solarmodul austauschen |

Tab. 17

| A51 - 6022 - [Speicher 1 Temperaturfühler unten de-<br>fekt.Ersatzbetrieb aktiv]                       |                                                                                  |
|----------------------------------------------------------------------------------------------------|----------------------------------------------------------------------------------|
| Prüfvorgang/Ursache                                                                                    | Maßnahme                                                                         |
| Konfiguration prüfen. Mit der<br>gewählten Einstellung ist ein<br>Speicherfühler unten notwen-<br>dig. | Konfiguration ändern                                                             |
| Verbindungsleitung zwischen<br>Solarmodul und Speicherfüh-<br>ler unten prüfen                         | Verbindung ordnungsgemäß<br>herstellen                                           |
| Elektrischer Anschluss der<br>Verbindungsleitung am Solar-<br>modul prüfen                             | Falls Schrauben oder ein Ste-<br>cker lose sind, das Kontakt-<br>problem beheben |

| A51 - 6022 - [Speicher 1 Temperaturfühler unten de-<br>fekt.Ersatzbetrieb aktiv]                         |                                                                                                    |
|----------------------------------------------------------------------------------------------------|----------------------------------------------------------------------------------------------------|
| Prüfvorgang/Ursache                                                                                      | Maßnahme                                                                                                    |
| Speicherfühler unten laut Ta-<br>belle prüfen                                                            | Wenn Werte nicht überein-<br>stimmen, dann den Fühler<br>austauschen                                                          |
| Spannung an den Anschluss-<br>klemmen des Speicherfühler<br>unten am Solarmodul laut Ta-<br>belle prüfen | Wenn die Fühlerwerte ge-<br>stimmt haben, aber die Span-<br>nungswerte nicht<br>übereinstimmen, dann das<br>Modul austauschen |

Tab. 18

A61 · 1010 · [Keine Kommunikation über BUS-Verbindung EMS]

| Prüfvorgang/Ursache                                                                                                    | Maßnahme                                                                         |
|----------------------------------------------------------------------------------------------------|----------------------------------------------------------------------------------|
| Prüfen, ob Busleitung falsch<br>angeschlossen wurde                                                                                                    | Verdrahtungsfehler beseiti-<br>gen und Regelgerät Aus- und<br>wieder Einschalten |
| Prüfen, ob Busleitung defekt<br>ist                                                                                                    | Busleitung reparieren bzw.<br>austauschen.                                       |
| Erweiterungsmodule vom<br>EMS-BUS entfernen und Re-<br>gelgerät aus- und wieder ein-<br>schalten. Prüfen, ob<br>Störungsursache Modul oder<br>Modulverdrahtung. | Defekten EMS-BUS-Teilneh-<br>mer austauschen                                     |

Tab. 19

#### A61 - 1037 - [Außentemperaturfühler defekt, Ersatzbetrieb Heizung aktiv]

| Prüfvorgang/Ursache                                                                                                    | Maßnahme                                                                                                   |
|----------------------------------------------------------------------------------------------------|----------------------------------------------------------------------------------------------------|
| Konfiguration prüfen. Mit der<br>gewählten Einstellung ist ein<br>Außentemperaturfühler erfor-<br>derlich.             | Ist kein Außentemperaturfüh-<br>ler gewünscht. Konfiguration<br>raumtemperaturgeführt im<br>Regler wählen. |
| Verbindungsleitung zwischen<br>Regelgerät und Außentempe-<br>raturfühler auf Durchgang<br>prüfen                       | Wenn kein Durchgang vorhan-<br>den ist, die Störung beheben                                                |
| Elektrischer Anschluss der<br>Verbindungsleitung in Außen-<br>temperaturfühler bzw. am<br>Stecker im Regelgerät prüfen | Korrodierte Anschlussklem-<br>men im Außenfühlergehäuse<br>reinigen.                                       |

| A61 - 1037 - [Außentemperaturfühler defekt, I | Ersatzbe |
|-----------------------------------------------|----------|
| trieb Heizung aktiv]                          |          |

| Prüfvorgang/Ursache                                                                                       | Maßnahme                                                                                                    |
|----------------------------------------------------------------------------------------------------|----------------------------------------------------------------------------------------------------|
| Außentemperaturfühler laut<br>Tabelle prüfen                                                              | Wenn Werte nicht überein-<br>stimmen, dann den Fühler<br>austauschen                                                                 |
| Spannung an den Anschluss-<br>klemmen des Außentempera-<br>turfühler im Regelgerät laut<br>Tabelle prüfen | Wenn die Fühlerwerte ge-<br>stimmt haben, die Span-<br>nungswerte jedoch nicht<br>übereinstimmen, dann das<br>Regelgerät austauschen |

Tab. 20

8

| A61 - 1081 - [Zwei Master Bedieneinheiten im System. |                                        |
|------------------------------------------------------|----------------------------------------|
| Prüfvorgang/Ursache                                  | Maßnahme                               |
| In der Installationsebene die                        | Die Bedieneinheit für den              |
| Parametrierung prüfen                                | Heizkreis 1 4 als Master an-<br>melden |

#### Tab. 21

| A61 - 3061 - [Keine Kommunikation mit Mischermodul]                                                                                              |                                    |
|----------------------------------------------------------------------------------------------------|------------------------------------|
| Prüfvorgang/Ursache                                                                                                    | Maßnahme                           |
| Konfiguration prüfen (Adress-<br>einstellung am Modul). Mit<br>der gewählten Einstellung ist<br>ein Mischermodul erforder-<br>lich               | Konfiguration ändern               |
| Die BUS-Verbindungsleitung<br>zum Mischermodul auf Be-<br>schädigung prüfen. Busspan-<br>nung am Mischermodul muss<br>zwischen 12-15 V DC liegen | Beschädigte Kabel austau-<br>schen |
| Mischermodul defekt                                                                                                    | Mischermodul austauschen           |

Tab. 22

| A61 - 3091 - [Raumtemperaturfühler defekt]  |                                                                               |
|---------------------------------------------|-------------------------------------------------------------------------------|
| Prüfvorgang/Ursache                         | Maßnahme                                                                      |
| Systemregler oder Fernbe-<br>dienung defekt | Autokonfiguration erneut<br>starten. Alle Teilnehmer müs-<br>sen am BUS sein. |
|                                             | Systemregler oder Fernbe-<br>dienung austauschen                              |

Tab. 23

| Hxx []                                                   |                                                                   |
|----------------------------------------------------------|-------------------------------------------------------------------|
| Prüfvorgang/Ursache                                      | Maßnahme                                                          |
| Z. B. Serviceintervall des<br>Wärmeerzeugers abgelaufen. | Service erforderlich, siehe<br>Dokumente des Wärmeerzeu-<br>gers. |
| Tab 21                                                   |                                                                   |

Tab. 24

| A61 - 3011 - [Konfigurationsfehler: Mischermodul nicht verwendet]                                       |                                                         |
|----------------------------------------------------------------------------------------------------|---------------------------------------------------------|
| Prüfvorgang/Ursache                                                                                     | Maßnahme                                                |
| Es ist ein Mischermodul im<br>System, das mit der gewähl-<br>ten Einstellung nicht verwen-<br>det wird. | Konfiguration prüfen (Adress-<br>einstellung am Modul). |

Tab. 25

| A61 - 1005 - [Systemkonfiguration nicht bestätigt]    |                                                          |
|-------------------------------------------------------|----------------------------------------------------------|
| Prüfvorgang/Ursache                                   | Maßnahme                                                 |
| Systemkonfiguration nicht<br>vollständig durchgeführt | Systemkonfiguration erneut starten und mit OK bestätigen |
| T 1 00                                                |                                                          |

| lab. 26 |
|---------|
|---------|

| A61 - 1038 - [Zeit/Datum ungültiger Wert]            |                                                           |
|------------------------------------------------------|-----------------------------------------------------------|
| Prüfvorgang/Ursache                                  | Maßnahme                                                  |
| Datum/Zeit noch nicht einge-<br>stellt               | Datum/Zeit einstellen.                                    |
| Spannungsversorgung über<br>längere Zeit ausgefallen | Datum/Zeit einstellen. Span-<br>nungsausfälle vvermeiden. |
| Tab 07                                               |                                                           |

Tab. 27

A61 - 6001 - [Konfigurationsfehler: Solarmodul nicht verwendet]

| Prüfvorgang/Ursache                                                                                 | Maßnahme                                                |
|----------------------------------------------------------------------------------------------------|---------------------------------------------------------|
| Es ist ein Solarmodul im Sys-<br>tem, das mit der gewählten<br>Einstellung nicht verwendet<br>wird. | Konfiguration prüfen (Adress-<br>einstellung am Modul). |

Tab. 28

A21...A24 - 3011 - [Konfigurationsfehler: Mischermodul<br/>nicht verwendet] (A21 = Heizkreis 1...A24 = Heizkreis 4)Prüfvorgang/UrsacheMaßnahmeEs ist ein Mischermodul im<br/>Heizkreis, das mit der gewähl-<br/>ten Einstellung nicht verwen-<br/>det wird.Konfiguration prüfen (Adress-<br/>einstellung am Modul).

q

| Maßnahme       |
|----------------|
| Gerät tauschen |
| À              |

Tab. 30

A21...A24 - 1045 - [Der Regler ist nicht kompatibel zum verwendeten System. Verbinden Sie nach Ausschalten des Wärmeerzeugers einen kompatiblen Systemregler.] (A21 = Heizkreis 1...A24 = Heizkreis 4)

| Prüfvorgang/Ursache                                                    | Maßnahme                                                       |
|------------------------------------------------------------------------|----------------------------------------------------------------|
| Das Produkt ist einem nicht<br>unterstützten System ange-<br>schlossen | Prüfen Sie dass MID in der<br>EMS-System angeschlossen<br>ist. |
|                                                                        | Starten Sie die Systemkonfi-<br>guration neu                   |

Tab. 31

| A21A24 - 1162 - [Interner Fehler - Software arbeitet mit<br>der Werkseinstellung] (A21 = Heizkreis 1A24 = Heiz-<br>kreis 4) |                                                   |  |
|----------------------------------------------------------------------------------------------------|---------------------------------------------------|--|
| Prüfvorgang/Ursache                                                                                                    | Maßnahme                                          |  |
| Falsche Einstellungen                                                                                                    | Alle Einstellungen überprüfen<br>und ggf. ändern. |  |

Tab. 32

| A61 - 1162 - [Interner Fehler - Software arbeitet mit der<br>Werkseinstellung] |                                                   |
|--------------------------------------------------------------------------------|---------------------------------------------------|
| Prüfvorgang/Ursache                                                            | Maßnahme                                          |
| Falsche Einstellungen                                                          | Alle Einstellungen überprüfen<br>und ggf. ändern. |

Tab. 33

| A21A24 - 1164 - [Interner Fehler im Programmablauf]<br>(A21 = Heizkreis 1A24 = Heizkreis 4) |                                                   |
|---------------------------------------------------------------------------------------------|---------------------------------------------------|
| Prüfvorgang/Ursache                                                                         | Maßnahme                                          |
| Falsche Einstellungen                                                                       | Alle Einstellungen überprüfen<br>und ggf. ändern. |

Tab. 34

| A61 - 1164 - [Interner Fehler im Programmablauf] |                                                   |
|--------------------------------------------------|---------------------------------------------------|
| Prüfvorgang/Ursache                              | Maßnahme                                          |
| Falsche Einstellungen                            | Alle Einstellungen überprüfen<br>und ggf. ändern. |

Tab. 35

# 9 Umweltschutz und Entsorgung

Der Umweltschutz ist ein Unternehmensgrundsatz der Bosch-Gruppe.

Qualität der Produkte, Wirtschaftlichkeit und Umweltschutz sind für uns gleichrangige Ziele. Gesetze und Vorschriften zum Umweltschutz werden strikt eingehalten.

Zum Schutz der Umwelt setzen wir unter Berücksichtigung wirtschaftlicher Gesichtspunkte bestmögliche Technik und Materialien ein.

#### Verpackung

Bei der Verpackung sind wir an den länderspezifischen Verwertungssystemen beteiligt, die ein optimales Recycling gewährleisten.

Alle verwendeten Verpackungsmaterialien sind umweltverträglich und wiederverwertbar.

#### Altgerät

Altgeräte enthalten Wertstoffe, die wiederverwertet werden können.

Die Baugruppen sind leicht zu trennen. Kunststoffe sind gekennzeichnet. Somit können die verschiedenen Baugruppen sortiert und wiederverwertet oder entsorgt werden.

#### Elektro- und Elektronik-Altgeräte

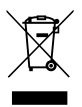

Dieses Symbol bedeutet, dass das Produkt nicht zusammen mit anderen Abfällen entsorgt werden darf, sondern zur Behandlung, Sammlung, Wiederverwertung und Entsorgung in die Abfallsammelstellen gebracht werden muss.

Das Symbol gilt für Länder mit Elektronikschrottvorschriften, z. B. "Europäische Richtlinie 2012/19/EG über Elektro- und Elektronik-Altgeräte". Diese Vorschriften legen die Rahmenbedingungen fest, die für die Rückgabe und das Recycling von Elektronik-Altgeräten in den einzelnen Ländern gelten.

Da elektronische Geräte Gefahrstoffe enthalten können, müssen sie verantwortungsbewusst recycelt werden, um mögliche Umweltschäden und Gefahren für die menschliche Gesundheit zu minimieren. Darüber hinaus trägt das Recycling von Elektronikschrott zur Schonung der natürlichen Ressourcen bei.

Für weitere Informationen zur umweltverträglichen Entsorgung von Elektro- und Elektronik-Altgeräten wenden Sie sich bitte an die zuständigen Behörden vor Ort, an Ihr Abfallentsorgungsunternehmen oder an den Händler, bei dem Sie das Produkt gekauft haben.

Weitere Informationen finden Sie hier: www.weee.bosch-thermotechnology.com/

# **Buderus**

#### Deutschland

Bosch Thermotechnik GmbH Buderus Deutschland Sophienstraße 30-32 D-35576 Wetzlar www.buderus.de info@buderus.de

#### Österreich

Robert Bosch AG Geschäftsbereich Thermotechnik Göllnergasse 15-17 A-1030 Wien Allgemeine Anfragen: +43 1 797 22 - 8226 Technische Hotline: +43 810 810 444 www.buderus.at office@buderus.at

#### Schweiz

Bosch Thermotechnik AG Netzibodenstr. 36 CH-4133 Pratteln www.buderus.ch info@buderus.ch

#### Luxemburg

Ferroknepper Buderus S.A. Z.I. Um Monkeler 20, Op den Drieschen B.P. 201 L-4003 Esch-sur-Alzette Tél.: 0035 2 55 40 40-1 - Fax 0035 2 55 40 40-222 www.buderus.lu